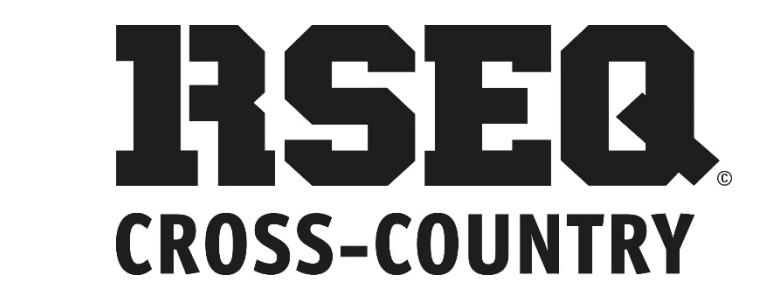

# **S1 - GUIDE DE DÉPART**

# S1.RSEQ.CA

# TABLE DES MATIÈRES

| CONNEXION                                              | 2   |
|--------------------------------------------------------|-----|
| CRÉATION DE LA BASE DE DONNÉES (ÉTUDIANT-ATHLÈTE)      | 2   |
| CRÉATION DU FICHIER EXCEL                              | 3   |
| CHARGER LE FICHIER EXCEL                               | 4   |
| AJOUT D'UN ÉTUDIANT ATHLÈTE DANS VOTRE BASE DE DONNÉES | . 5 |
| INSCRIPTION D'ÉQUIPES AUX LIGUES                       | 6   |
| INSCRIPTION DES ATHLÈTES DANS UNE ÉQUIPE               | 7   |
| SUPPRIMER UN ATHLÈTE D'UNE ÉQUIPE                      | .9  |
|                                                        |     |

#### CODE D'UTILISATEUR :

**MOT DE PASSE :** 

Version du 16 août 2018/AL

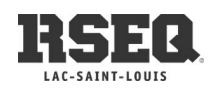

#### CONNEXION

#### S1.RSEQ.CA

| ADMISSIBILITÉ [ 📄 S1 [ S1.RSEQ.CA 💋 RSEQLSL 📋 RSEQ 🧰 Karine 🛷 92.5 live                                                                                                    | 🗀 FAVORIS [ |
|----------------------------------------------------------------------------------------------------|-------------|
| Contactez-nous English LConnexion RSEQ                                                                                                    |             |
| Connexion                                                                                                    | ×           |
| Code utilisateur                                                                                                    |             |
| KMAYRAND@LSL.RSEQ.CA                                                                                                    |             |
| Mot de passe                                                                                                    |             |
|                                                                                                    |             |
| Se souvenir de moi                                                                                                    |             |
| Mot de passe oublié ?                                                                                                    |             |
| Utilisation de Microsoft Internet Exploreur:<br>Le système S1 ne fonctionne pas avec le fureteur Microsott<br>Internet Explorer. Nous vous suggérons d'utiliser le fureteur<br>Chrome de Google ou Firefox. |             |
| Connexion Annuler                                                                                                    |             |

#### MOT DE PASSE OUBLIÉ ??

Cliquez sur Mot de passe oublié ? Afin de recevoir un courriel pour réinitialiser votre mot de passe.

### **CRÉATION DE LA BASE DE DONNÉES (ÉTUDIANT-ATHLÈTE)**

Il est possible d'importer tous les étudiants de votre établissement à l'aide d'un fichier Excel. À partir du menu de votre institution, cliquez sur **CHARGEMENT DE DONNÉES (Pour ligues, équipes)** Un fichier Excel ouvrira automatiquement, vous aurez besoin des informations suivantes. NOM, PRÉNOM ET CODE PERMANENT.

# École secondaire Dalbé-Viau

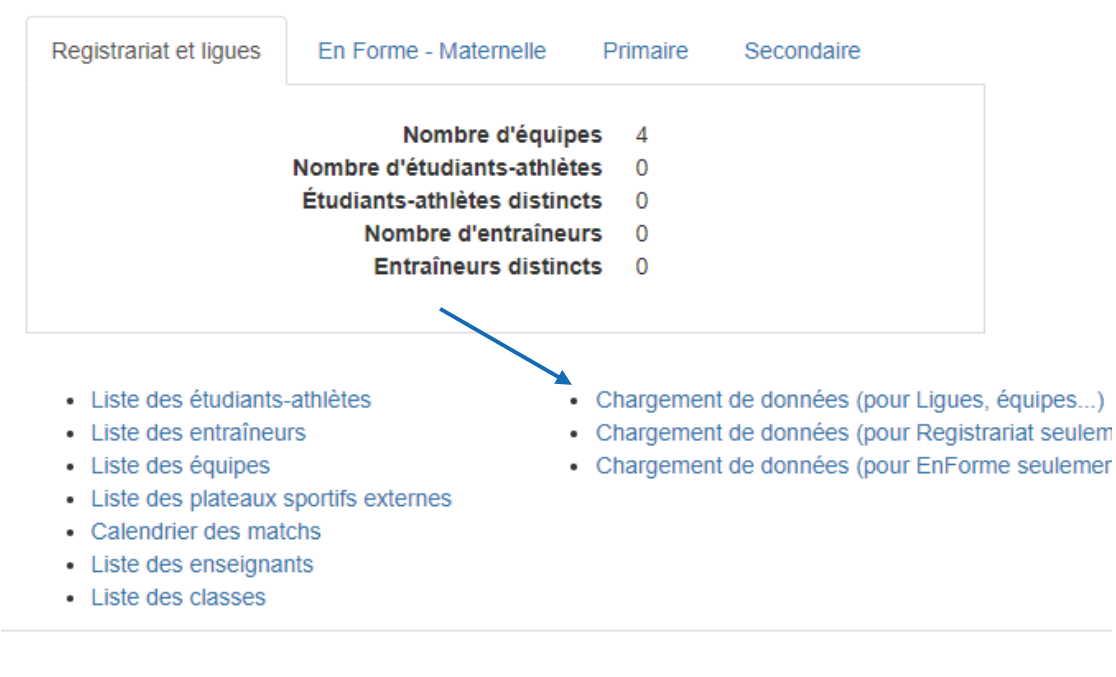

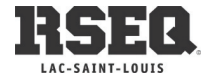

#### Étape # 1 Onglet Sélection

Sélectionner la région du Lac-Saint-Louis et l'année en cours.

| Chargement d                          | es données régi                | onales vers le sy                | stème d | e registraria                                                                                                    | at                                                                                                    |                                                                                                    |
|---------------------------------------|--------------------------------|----------------------------------|---------|----------------------------------------------------------------------------------------------------|----------------------------------------------------------------------------------------------------|----------------------------------------------------------------------------------------------------|
| Paramètres d'exécution                |                                |                                  |         |                                                                                                    |                                                                                                    |                                                                                                    |
| Année scolaire débutant le 1er juille | t de l'année :                 | 2018                             | ->      | 2018-07-01                                                                                                    | au                                                                                                    | 2019-06-30                                                                                                 |
| Région pour laquelle le chargement    | est demandé: 🔪                 | LSL.RSEQ.CA                      | ->      | Lac-Saint-Loui                                                                                                    | is                                                                                                    |                                                                                                    |
| Version: 5 (ce                        | ci est la version de la stuctu | ure du chiffrier - SVP ne pas mo | difier) |                                                                                                    |                                                                                                    |                                                                                                    |
|                                       |                                |                                  |         | Liste     Liste     Liste     Liste     Liste     Liste     Liste     Liste     Liste     Liste     Liste     Liste | e des étudi<br>e des entra<br>e des équip<br>e des plate<br>endrier des<br>e des ensei<br>e des class | ants-athlètes<br>îneurs<br>bes<br>aux sportifs externes<br>matchs<br>ignants<br>es                         |
| Sélections Ligues Équipe              | s   Athlètes   Entrain         | neurs   Feuil1   🕀               | )       | Re<br>Nu<br>(provin<br>Nom con<br>C. set<br>Ni                                                                      | égion La<br>Iméro 76<br>Code G<br>court G<br>ncial) G<br>mplet G<br>olaire 65<br>iveau Pr             | ac-Saint-Louis<br>33203<br>EN<br>entilly<br>entilly<br>5 - CS Marguerite-Bourgeo<br>rimaire<br>14.855.4229 |

Surnoms des équipes féminines AVANT-GARE Surnoms des équipes masculines AVANT-GARE

 FICHE
 Inscrire : A

 INSTITUTION
 Code de l'institution disponible sur le menu de votre institution

 CODE PERMANENT
 Sans espace

 PRÉNOM
 NOM

Ces informations sont obligatoires, sinon il sera impossible d'importer les athlètes dans le S1. Le sexe et la date de naissance apparaitront automatiquement à l'entrée du code permanent. Si cela ne se produit pas c'est qu'il y une erreur dans les informations entrées dans les colonnes. Une fois le tableau complété, enregistrer le fichier. Il est prêt à être importer.

| l | A     | U           | C C                 |                      | L        | I. I.   | 0        |                     |   |
|---|-------|-------------|---------------------|----------------------|----------|---------|----------|---------------------|---|
|   | Fiche | Institution | Code<br>Permanent 🚽 | Clé<br>institution 🖵 | Prénom 🚽 | Nom     | Sexe     | Date<br>naissance 🚽 |   |
|   | Α     | GEN         | LAGA80550905        |                      | Annik    | Lagacé  | Féminin  | 2009-05-18          | Γ |
|   | Α     | GEN         | JOLS91090801        |                      | Simon    | loly    | Masculin | 2008-09-29          | [ |
|   | Α     | GEN         | MAYK93510808        |                      | Karine   | Mayrand | Féminin  | 2008-01-31          | ĺ |
| 1 |       |             |                     |                      | T        | γ       |          | Y                   |   |

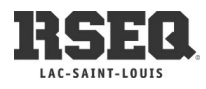

#### **CHARGER LE FICHIER EXCEL**

À partir du menu de votre institution, cliquez sur ACTIONS puis CHARGEMENT DE DONNÉES

| École secon                                                                                                    | daire Dalbé-Viau                                                                                                    |                                                                                                    | Créer un responsable de plateau<br>Chargement de données<br>Liste des utilisateurs<br>Tableau de bord                                |
|----------------------------------------------------------------------------------------------------|----------------------------------------------------------------------------------------------------|----------------------------------------------------------------------------------------------------|----------------------------------------------------------------------------------------------------|
| Registrariat et lígues                                                                                                    | Nombre d'équipes     4       Nombre d'étudiants-athlètes     0       Étudiants-athlètes distincts     0       Nombre d'entraîneurs     0       Entraîneurs distincts     0 |                                                                                                    | Inscrire une équipe à une ligue<br>Ajouter un étudiant-athlète<br>Ajouter un entraîneur<br>Ajouter un enseignant<br>Créer une classe |
| <ul> <li>Liste des étudiants</li> <li>Liste des entraîne</li> <li>Liste des équipes</li> <li>Liste des plateaux</li> <li>Calendrier des ma</li> <li>Liste des enseigna</li> <li>Liste des classes</li> </ul> | -athlètes  Chargement de do  Irs  Chargement de do  Chargement de do  Chargement de do  sportifs externes tchs ints                                                        | onnées (pour Ligues, équipes)<br>onnées (pour Registrariat seulement)<br>onnées (pour EnForme seulement) |                                                                                                    |

Choisir le fichier Excel, et une fois celui-ci sélectionné, cliquer sur **SAUVEGARDER**.

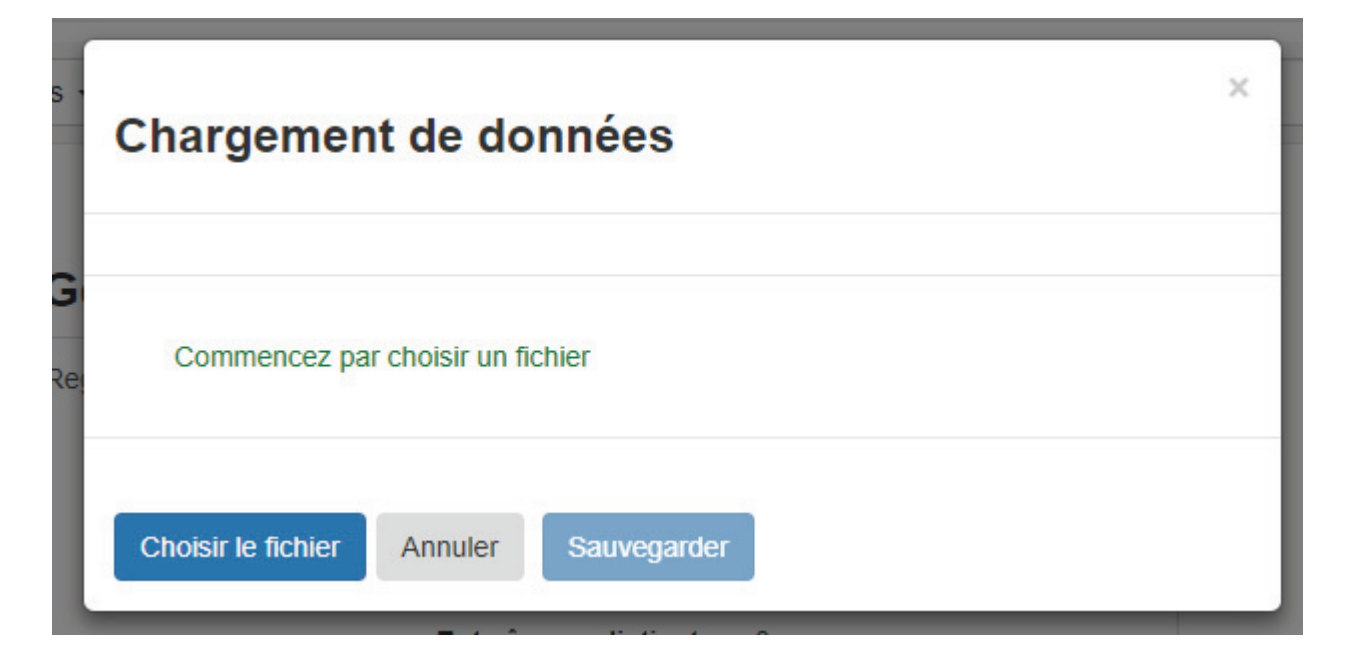

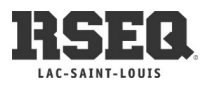

## AJOUT D'UN ÉTUDIANT ATHLÈTE DANS VOTRE BASE DE DONNÉES

Il n'est pas nécessaire de recharger la liste complète des élèves sur S1 si un élève s'ajoute en cours d'année ou que vous le ne trouvez pas dans la liste lors de la Sélection des athlètes. Vous pouvez ajouter des élèves à la pièce à l'aide du <u>code permanent</u>.

À partir du menu de votre institution, cliquez sur **ACTIONS** puis **AJOUTER UN ÉTUDIANT-ATHLÈTE** 

| titution BOLL |                                                                                        |                                                                                                    |                                                                                            | Chargement de do                                                                                                    | nnées                                     |          |
|---------------|----------------------------------------------------------------------------------------|----------------------------------------------------------------------------------------------------|--------------------------------------------------------------------------------------------|----------------------------------------------------------------------------------------------------|-------------------------------------------|----------|
| pleau de bord | Collège Bou                                                                            | rget                                                                                                    |                                                                                            | Tableau de bord                                                                                                    |                                           |          |
| U             | Registrariat et ligues                                                                 | En Forme - Maternelle Primaire<br>Nombre d'équipes 4<br>Nombre d'étudiants-athlètes 0<br>Étudiants-athlètes distincts 0<br>Nombre d'entraîneurs 0<br>Entraîneurs distincts 0 | Secondaire                                                                                 | Ajouter un étudiani<br>Ajouter un étudiani<br>Ajouter un entraîne<br>Ajouter un enseign<br>Créer une classe<br>COLLEGE BOURGET | e à une ligue<br>t-athlète<br>eur<br>pant |          |
| A :           | Liste des étudiant     Liste des étudiant     Liste des entraîne     Liste des équipes | s-athlètes - Chargement di<br>urs - Chargement di<br>Chargement di                                                                                                    | e données (pour Ligues, équi<br>e données (pour Registrariat<br>e données (pour EnForme se | pes)<br>seulement)<br>ulement) Excel 2007+                                                                                     |                                           | ~        |
| Ajouter l     | in athlete-etu                                                                         | diant                                                                                                    |                                                                                            | Pour utiliser un Code Perr                                                                                                    | manent                                    | <u>^</u> |
|               | Code permanent de l'e                                                                  | étudiant (AAAA9999                                                                                                    | 9999                                                                                       | temporaire, mettre un «T»<br>l'avant-dernière position                                                                         | à                                         |          |
|               |                                                                                        |                                                                                                    |                                                                                            |                                                                                                    |                                           |          |

Indiquez le code permanent de l'élève à ajouter.

Si l'élève n'a pas encore son code complet et qu'il a un code de 4 lettres et 6 chiffres au lieu de 8 chiffres, ajoutez « T1 » à la fin pour identifier un code temporaire

Cliquez sur **CONTINUER** afin de compléter les renseignements de l'étudiant-athlète, soit son nom, prénom et date de naissance. Vous pourrez également l'ajouter à une équipe lors de cette étape.

Ajouter un athlète-étudiant

| Code permanent de l'étudia | nt MAYK14069902    |   |                                         |
|----------------------------|--------------------|---|-----------------------------------------|
| Institutio                 | on Collège Bourget |   | Vous pourrez toujours lui assigner une  |
| Code permanent de l'étudia | nt MAYK14069902    |   | áquipo ultáriouroment et directement à  |
| Préno                      | >m                 |   | partir du dossior de l'étudiant-athlète |
| No                         | >m                 |   |                                         |
| Set                        | xe Masculin        | T | (ACTIONS PUIS ASSIGNER A UNE EQUIPE)    |
| Date de naissand           | ce aaaa-mm-jj      |   |                                         |
| Langu                      | ue Français        | • |                                         |
| Téléphor                   | ne                 |   |                                         |
| Courri                     | iel                |   |                                         |
| Ajouter à l'équip          | pe                 | v |                                         |
|                            |                    |   | Annulas                                 |
|                            |                    |   | Annuler Sauvegarder                     |

N'oubliez pas de cliquer sur **SAUVEGARDER** 

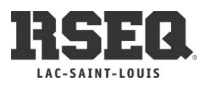

#### **INSCRIPTION D'ÉQUIPES AUX LIGUES**

À partir du menu de votre institution, cliquez sur **ACTIONS** puis **INSCRIRE UNE ÉQUIPE À UNE LIGUE** 

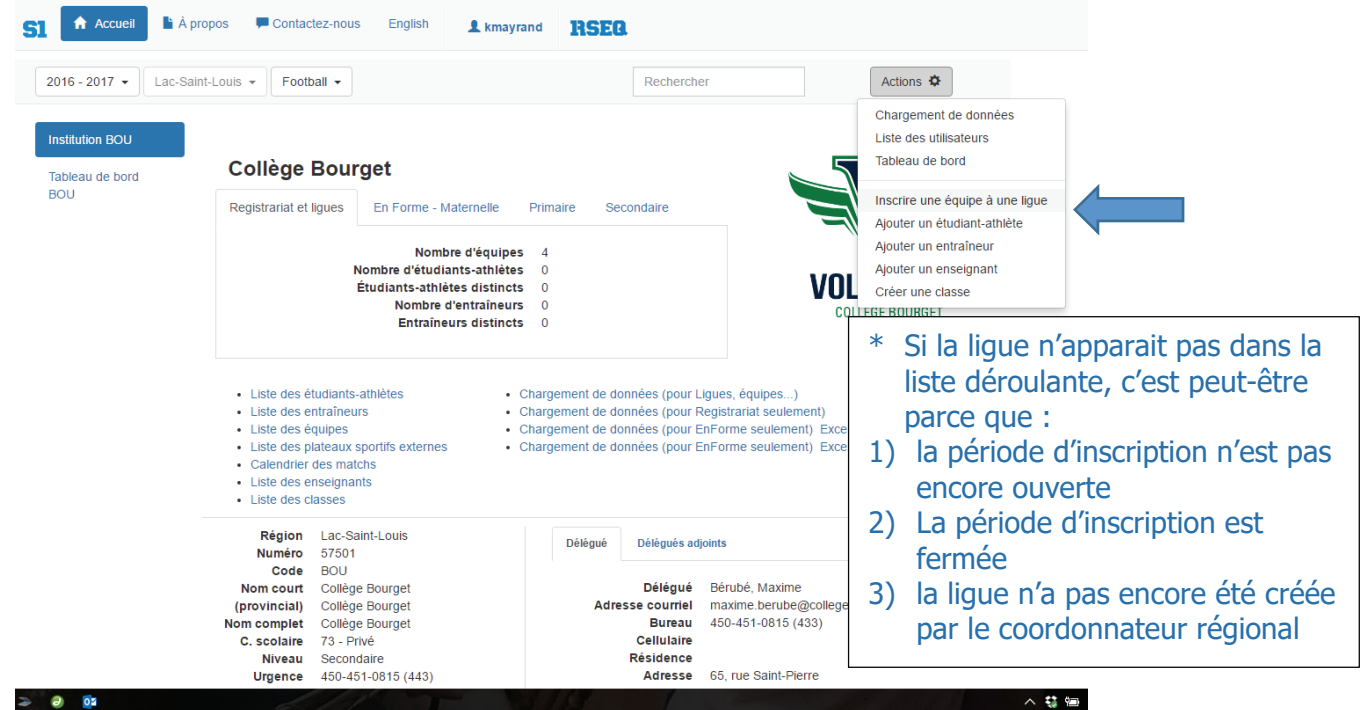

Sélectionnez ensuite la ligue\* pour laquelle vous souhaitez inscrire votre équipe.

Vous pouvez également filtrer la liste déroulante en sélectionnant une DISCIPLINE, une CATÉGORIE et/ou le SEXE. La liste affichera les données en fonction de ce que vous avez préalablement sélectionné.

| ccueil | 🖹 À propos            | P Conta                                                                            | ictez-nous                                                                                            | English                                                                                                    | L kmayrand                                                                                                    |                           | RSE                | 0.                                                                           |                                                                                           |
|--------|-----------------------|------------------------------------------------------------------------------------|----------------------------------------------------------------------------------------------------|----------------------------------------------------------------------------------------------------|----------------------------------------------------------------------------------------------------|---------------------------|--------------------|------------------------------------------------------------------------------|-------------------------------------------------------------------------------------------|
| Ins    | crire une             | équip                                                                              | e à une                                                                                               | ligue                                                                                                    |                                                                                                    |                           |                    |                                                                              | nc ×                                                                                      |
| 3<br>1 |                       |                                                                                    | Région<br>Discipline<br>Secteur<br>Division<br>Catégorie<br>Sexe                                      | Lac-Saint                                                                                                    | T-Louis<br>T                                                                                                    |                           | T                  |                                                                              |                                                                                           |
|        | :                     | Liste des é<br>Liste des p<br>Calendrier<br>Liste des e<br>Liste des c             | Ligues<br>quipes<br>lateaux sporti<br>des matchs<br>nseignants<br>lasses                              | Cross-co<br>Cross-co<br>Futsal A I<br>Hockey s<br>Hockey s<br>Hockey s<br>Hockey s<br>Hockey s<br>Hockey s<br>Soccer B | untry B F<br>untry B F<br>F<br>ans contact B M D<br>ans contact C M D<br>ans contact C M D<br>ans contact C M D<br>ans contact J M D<br>ans contact J M D<br>ans contact J M D<br>ans contact P6 M<br>F D2 Autompe | •<br>22<br>33<br>22<br>33 | nt de d<br>nt de d | onnées (pour E<br>onnées (pour E                                             | Annuler Sauvegarder<br>InForme seulement) Excel 2007+<br>InForme seulement) Excel 98-2003 |
|        | N<br>(pr<br>Nom<br>C. | Région<br>Numéro<br>Code<br>om court<br>ovincial)<br>complet<br>scolaire<br>Niveau | Lac-Saint-Lo<br>57501<br>BOU<br>Collège Bou<br>Collège Bou<br>Collège Bou<br>73 - Privé<br>Secondaire | Soccer B<br>Soccer B<br>Soccer C<br>Soccer C<br>Soccer C<br>Soccer C<br>Soccer C<br>Soccer J<br>Soccer J<br>Soccer J   | M D2 Automne<br>M D2 Automne<br>F D2 Automne<br>F D2 Automne<br>M D2 Automne<br>M D3 Automne<br>F D3 Automne<br>F D3 Automne<br>M D2 Automne<br>M D2 Automne                                                       |                           | légué<br>Adre      | Délégués ad<br>Délégué<br>esse courriel<br>Bureau<br>Cellulaire<br>Résidence | oints<br>Bérubé, Maxime<br>maxime berube@collegebourget.qc.(<br>450-451-0815 (433)        |

#### Cliquez sur SAUVEGARDER

Répéter ces étapes pour chaque équipe à inscrire.

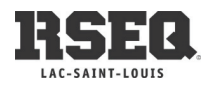

# **INSCRIPTION DES ATHLÈTES DANS UNE ÉQUIPE**

# (Pour les athlètes déjà importés/inscrits dans votre base de données)

Pour inscrire des athlètes dans une équipe, assurez-vous d'avoir préalablement inscrit votre équipe.

#### Dans le menu de votre institution, cliquez sur LISTE DES ÉQUIPES

| Collège Bourget                                        |                                                                                                    |                                                                                                    |
|--------------------------------------------------------|----------------------------------------------------------------------------------------------------|----------------------------------------------------------------------------------------------------|
| Registrariat et ligues En Forme - Mater                | nelle Primaire Secondaire                                                                                                    |                                                                                                    |
| Nombre d<br>Nombre d'étudiants                         | équipes 4<br>athlètes 0                                                                                                    |                                                                                                    |
| Étudiants-athlètes (<br>Nombre d'ent                   | distincts 0<br>raîneurs 0<br>distincts 0                                                                                                    | VOLTIGEURS<br>COLLÈGE BOURGET                                                                                                    |
|                                                        |                                                                                                    |                                                                                                    |
| Liste des étudiants-athlètes     Liste des entraîneurs | <ul> <li>Chargement de données (pour Ligues, é</li> <li>Chargement de données (pour Registrar</li> </ul>                                                                                                    | quipes)<br>iat seulement)                                                                                                    |
| Liste des équipes                                      | Chargement de données (pour registrat                                                                                                    | seulement) Excel 2007+                                                                                                    |
| Liste des plateaux sportifs externes                   | <ul> <li>Chargement de données (pour EnForme</li> </ul>                                                                                                    | seulement) Excel 98-2003                                                                                                    |
| Calendrier des matchs                                  |                                                                                                    |                                                                                                    |
| Liste des classes                                      |                                                                                                    |                                                                                                    |
| Région Lac-Saint-Louis                                 | Délégué Délégués adjoints                                                                                                    |                                                                                                    |
| Numéro 57501                                           | belegues aljoints                                                                                                    |                                                                                                    |
|                                                        | Registrariat et ligues       En Forme - Mater         Nombre d'étudiants-<br>Étudiants-athlètes et<br>Nombre d'etudiants-<br>Étudiants-athlètes         Liste des étudiants-athlètes         Liste des étudiants-athlètes         Liste des étudiants-athlètes         Liste des étudiants-athlètes         Liste des étudiants-athlètes         Liste des plateaux sportifs externes         Liste des enseignants         Liste des casses         Région       Lac-Saint-Louis         Numéro       57501         Code       BOU | Registrariat et ligues       En Forme - Maternelle       Primaire       Secondaire         Nombre d'équipes       4         Nombre d'équipes       4         Nombre d'équipes       4         Nombre d'équipes       4         Nombre d'équipes       4         Nombre d'équipes       4         Nombre d'équipes       4         Nombre d'étudiants-athlètes       0         Étudiants-athlètes       0         Entraîneurs       0         Liste des étudiants-athlètes       -         Liste des étudiants-athlètes       -         Liste des étudiants-athlètes       -         Liste des étudiants-athlètes       -         Liste des étudiants-athlètes       -         Liste des étudiants-athlètes       -         Liste des étudiants-athlètes       -         Liste des étudiants-athlètes       -         Liste des étudiants       -         Liste des classes       -         Région       Lac-Saint-Louis         Numéro       57501         Code       Délégués adjoints |

Cliquez sur l'équipe pour laquelle vous voulez inscrire des joueurs.

| 2016 - 2017 👻 Lac- | Saint-Louis 💌 Football 💌                              | Rechercher          | Actions 🌣              |
|--------------------|-------------------------------------------------------|---------------------|------------------------|
| Institution BOU    | Collère Bourret                                       |                     |                        |
| Tableau de bord    | Nom d'équipe *                                        | Nombre de joueurs * | Nombre d'entraîneurs 🐣 |
|                    | Football J M D2 BLOC 6 • Collège Bourget • Voltigeurs |                     | 0                      |
| Liste des équipes  | Football C M D2B • Collège Bourget • Voltigeurs       |                     | 0                      |
|                    | Hockey C M D1 Centre • Collège Bourget                |                     | 0                      |
|                    | Hockey, J.M.D.1 Centre + Collège Bourget + Voltigeure |                     | 0                      |

Une fois l'équipe sélectionnée, cliquez sur **ACTIONS** puis **SÉLECTION DES ATHLÈTES** 

| SI 📤 Accueil 📑 À pi                                         | ropos 투 Contactez-nous English                      | & kmayrand RSE                                 | B.         |     |                                                                                          |
|-------------------------------------------------------------|-----------------------------------------------------|------------------------------------------------|------------|-----|------------------------------------------------------------------------------------------|
| 2016 - 2017 - Lac-Sain                                      | nt-Louis - Football -                               |                                                | Rechercher |     | Actions 🌣                                                                                |
| Institution BOU                                             | Nom d'équipe<br>Surnom de l'équipe                  | Collège Bourget<br>Voltigeurs                  | ]          |     | Chargement de données<br>Liste des utilisateurs<br>Tableau de bord                       |
| BOU<br>Liste des équipes                                    | Discipline sportive<br>Secteur<br>Catégorie<br>Sexe | Football<br>Secondaire<br>Juvénile<br>Masculin |            |     | Sélection des athlètes<br>Sélection des entraîneurs                                      |
| Football J M D2<br>BLOC 6 • Collège<br>Bourget • Voltigeurs | Division<br>Conférence<br>Section                   | Division 2<br>BLOC 6                           |            | VOI | Gestion des joueurs de réserve<br>Créer une lettre d'intention avec le nom de l'étudiant |

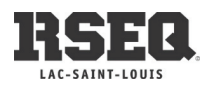

Pour les disciplines qui permettent le surclassement, et si vous souhaitez un filtre plus étendu, vous pourrez décocher « Athlètes d'âge admissible seulement ».

Pour inscrire les athlètes, il suffit de trouver le dossier dans le tableau RÉSULTATS DU FILTRE et cliquer sur la flèche **>**.

Le dossier apparaitra alors en vert dans le tableau JOUEURS DE L'ÉQUIPE. Répéter pour chaque dossier à inscrire.

Si vous avez inscrit un joueur par erreur, simplement cliquer sur la flèche < à côté du dossier à retirer de l'équipe à partir du tableau JOUEURS DE L'ÉQUIPE.

|                              | ueil 🖹 À propos                 | Contactez-no   | us English 👤 km   | ayrar  | d RS                                     | EQ.           |                          |                          |
|------------------------------|---------------------------------|----------------|-------------------|--------|------------------------------------------|---------------|--------------------------|--------------------------|
| ection des                   | s athlètes                      |                |                   |        |                                          |               |                          |                          |
| thiètes d'âge ad             | missible seulemen               | •              | l e filtre s      | est fa | it sur les dat                           | es de naissan | ce entre 1998-10-01 et : | 2001-09-30 inclusivement |
| thlètes ayant dé             | ijà joué au 'Footbal            | I' seulement   | 20 1140 0         | 00010  | it our loo duit                          |               |                          |                          |
| nclure les athlète           | es de sexe opposé               |                |                   |        |                                          |               | A                        | nnuler Sauvegarder       |
|                              |                                 |                |                   |        |                                          |               |                          |                          |
| Résultats du filtr           | re                              |                |                   | Jou    | ieurs de l'éo                            | lnibe         |                          |                          |
| Nom                          | Prénom                          | Code permanent | Clé d'institution | <      | Nom                                      | Prénom        | Code permanent           | Clé d'institution        |
| Ab                           |                                 |                | jujujujuja 🖌 🔺 💧  |        | Adi                                      |               |                          |                          |
| Ad                           |                                 |                | 5 5 5 5 5         |        | Ald.                                     |               |                          |                          |
| An . ' . ' . ' . ' . ' . ' . |                                 |                | 1.1.1.1.14        |        | an an an an an an an an an an an an an a |               |                          |                          |
| An                           | • • • • • • • • • • • • • • •   |                | 4                 |        | A                                        |               |                          |                          |
| As                           |                                 |                | * * * * *         |        |                                          |               |                          |                          |
| Au                           |                                 |                | 3                 |        |                                          |               |                          |                          |
| Au                           |                                 |                | 6                 |        |                                          |               |                          |                          |
| Au                           |                                 |                | 18                |        |                                          |               |                          |                          |
| Au                           | • • • • • • • • • • • • • • • • |                |                   |        |                                          |               |                          |                          |
| Au                           |                                 |                | 5                 |        |                                          |               |                          |                          |
| Av                           |                                 |                |                   |        |                                          |               |                          |                          |
| <u>-</u>                     |                                 |                |                   |        |                                          |               |                          |                          |

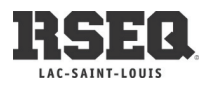

## SUPPRIMER UN ATHLÈTE D'UNE ÉQUIPE

Si vous n'avez pas encore cliqué sur SAUVEGARDER après la sélection des étudiants-athlètes, vous pourrez retirer le dossier en cliquant sur la flèche < (tant que le dossier est vert).

Si vous avez cliqué sur SAUVEGARDER, vous pourrez RETIRER cet athlète de l'équipe.

Ouvrir le dossier LISTE DES ÉQUIPES et ouvrir l'équipe correspondante.

#### École secondaire Dalbé-Viau

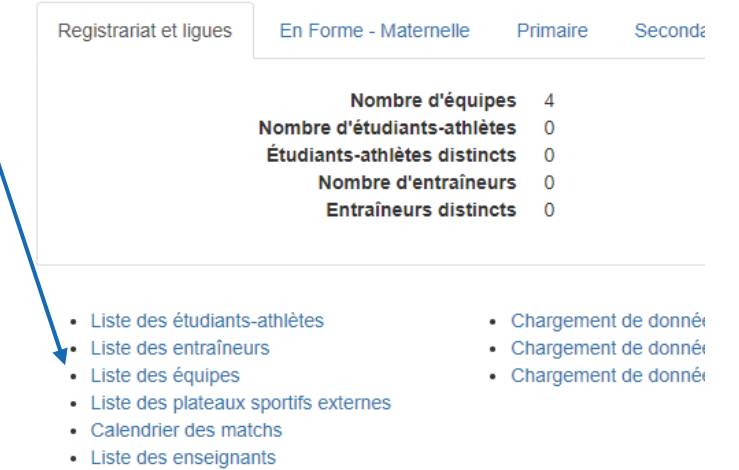

Liste des classes

#### Pour retirer l'athlète en question, CLIQUER sur RETIRER DE L'ÉQUIPE.

| DAV                                 |                       | Nom                              | d'équipe Dalbé  | -Viau               |            |                        | $\frown$                    |                            |  |
|-------------------------------------|-----------------------|----------------------------------|-----------------|---------------------|------------|------------------------|-----------------------------|----------------------------|--|
| Liste des équines                   | Surnom de l'équipe    |                                  |                 | s d'Or              |            |                        |                             |                            |  |
| Liste des equipes                   |                       | Discipline                       | sportive Cross  | s-country           |            | 4                      |                             |                            |  |
| Cross-country J M                   |                       |                                  | Secteur Secon   | ndaire              |            |                        | 17                          |                            |  |
| CRS - 6km • Dalbé-                  |                       | (                                | catégorie Juvér | nile                |            |                        |                             |                            |  |
| Viau • Aigles d'Or                  |                       |                                  | Sexe Masc       | ulin                |            | Υ .                    |                             |                            |  |
|                                     |                       |                                  | Division        |                     |            |                        |                             | $\boldsymbol{\mathcal{V}}$ |  |
|                                     |                       | Co                               | nférence CRS    | - 6km               |            |                        |                             | •                          |  |
|                                     |                       |                                  | Section         |                     |            |                        |                             |                            |  |
|                                     | Resp                  | onsable des rapports             | de match        |                     | •          |                        |                             |                            |  |
|                                     | Participat            | tion au championnat o            | onfirmée Aucu   | ne instruction>     | Modifier   |                        |                             |                            |  |
|                                     | Bottin des            | entraîneurs de la ligue          | Classeme        | nt et calendrier en | Excel      | $\backslash$           |                             |                            |  |
|                                     | Athlètes              | Information additionne           | elle Entraîne   | urs Documen         | ts         |                        |                             |                            |  |
|                                     | Nom                   | Prénom                           | Clé             | •                   | Naissance  | Statut                 | M. joués                    | Plus                       |  |
|                                     | Adeyemi               | Raman                            | ADER920         | 90403               | 2004-09-30 | En attente             |                             |                            |  |
|                                     |                       |                                  |                 |                     |            |                        |                             | Retirer de l'équipe        |  |
| 018 - Réseau du sport étudiant du Q | uébec - RSEQ - rseq.c | a - Tous droits réservés   Légal |                 |                     |            | S1 est une réalisation | n de Sampi technologies inc | Modifier statut            |  |

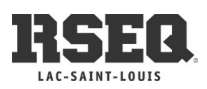